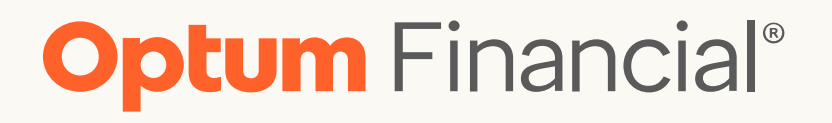

## How to substantiate payment card transactions for medical FSA and limited purpose FSA

State of Tennessee

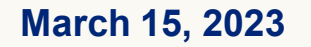

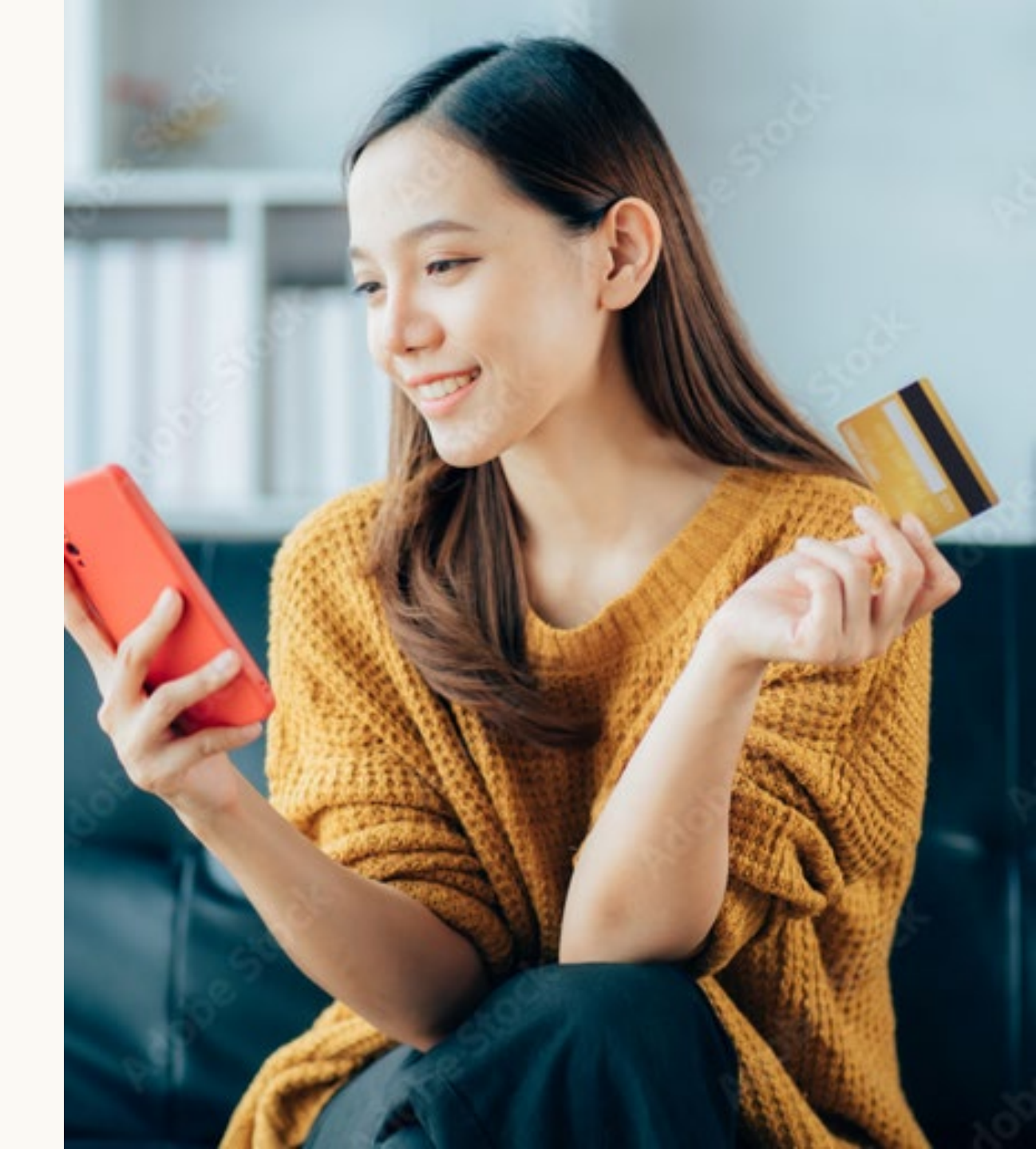

# Agenda

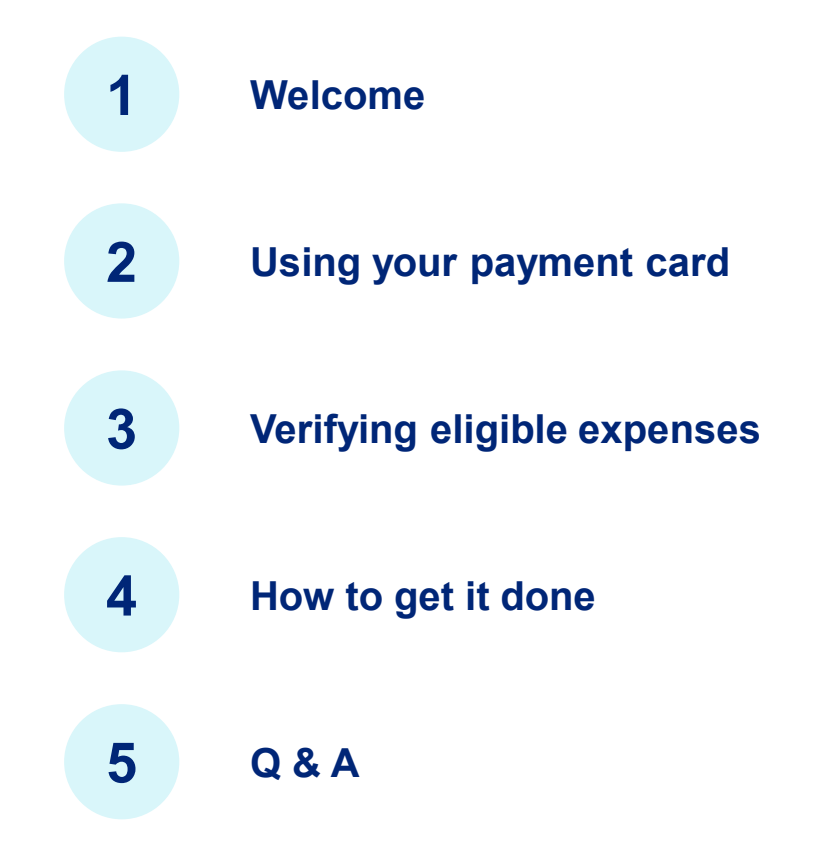

#### **Optum Payment MasterCard**

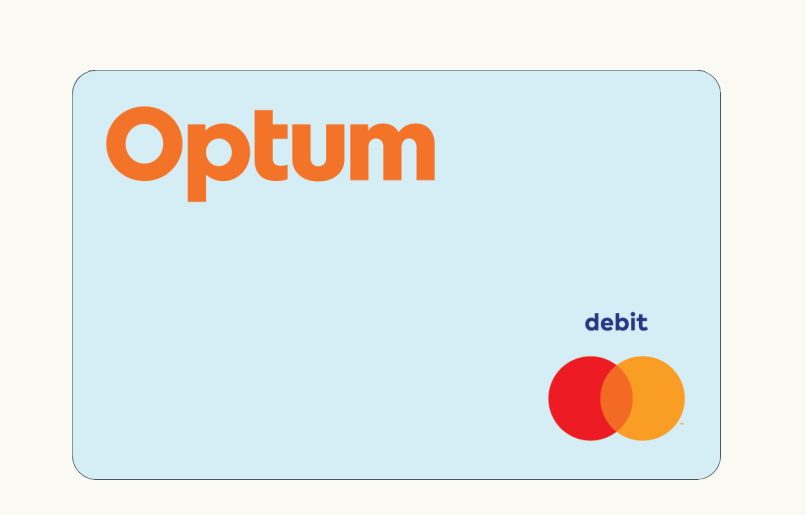

- Spend up to available balance
- Use same card for multiple Optum Bank/ Optum Financial accounts
- Fast and convenient

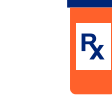

Use card at the pharmacy

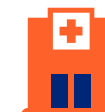

Present card at the doctor's office

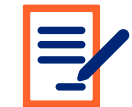

Write card number on provider bill

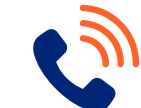

Provide card number over the phone to provider

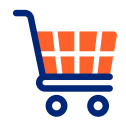

Use online at a store that sells eligible items

### My card was accepted for payment. Why do I need to send documents to verify?

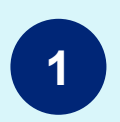

IRS requires all FSA claims need to be verified to maintain pretax status of FSA plan

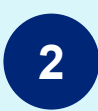

Plan sponsor is responsible for auditing all transactions

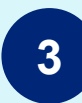

Optum Financial administers on behalf of ParTNers for Health plan

Does not match a co-payment on your health, vision or dental plan

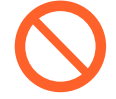

Ineligible items included in total purchase

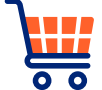

Merchant doesn't use IIAS point of sale technology

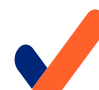

Merchant has not certified more than 90% of sales are FSA eligible

https://www.sig-is.org/publications

# What type of documentation is needed for debit card substantiation or filing a claim for reimbursement?

## Documentation that *does* provide proof of eligible expense

Insurance plan explanation of benefits or itemized/detailed provider receipt that includes:

- Date of service or date expense was incurred
- Itemized list of purchases or detailed description
   of service or expense
- Name of patient who incurred the service or expense\*
- Name and address of merchant or health care professional
- Dollar amount (after insurance has been applied your final responsibility)

## Documentation that *does not* provide proof of eligible expense

- · Credit card receipt only reflecting a payment
- Bills for services that have not yet been performed
- Receipt for amount due or paid before insurance discounts have been applied (final responsibility)
- Provider receipt or statement of services that only show a balance due or balance forward
- Provider receipt for a co-pay that does not clearly state the item is a co-pay charge

\* Receipts for over-the-counter and prescription items do not need to include the person's name, but must display the name of the item purchased (Nyquil, for example)

### **Eligible FSA purchase**

When using your Optum Mastercard, remember to **save those receipts** in case you need to provide substantiation

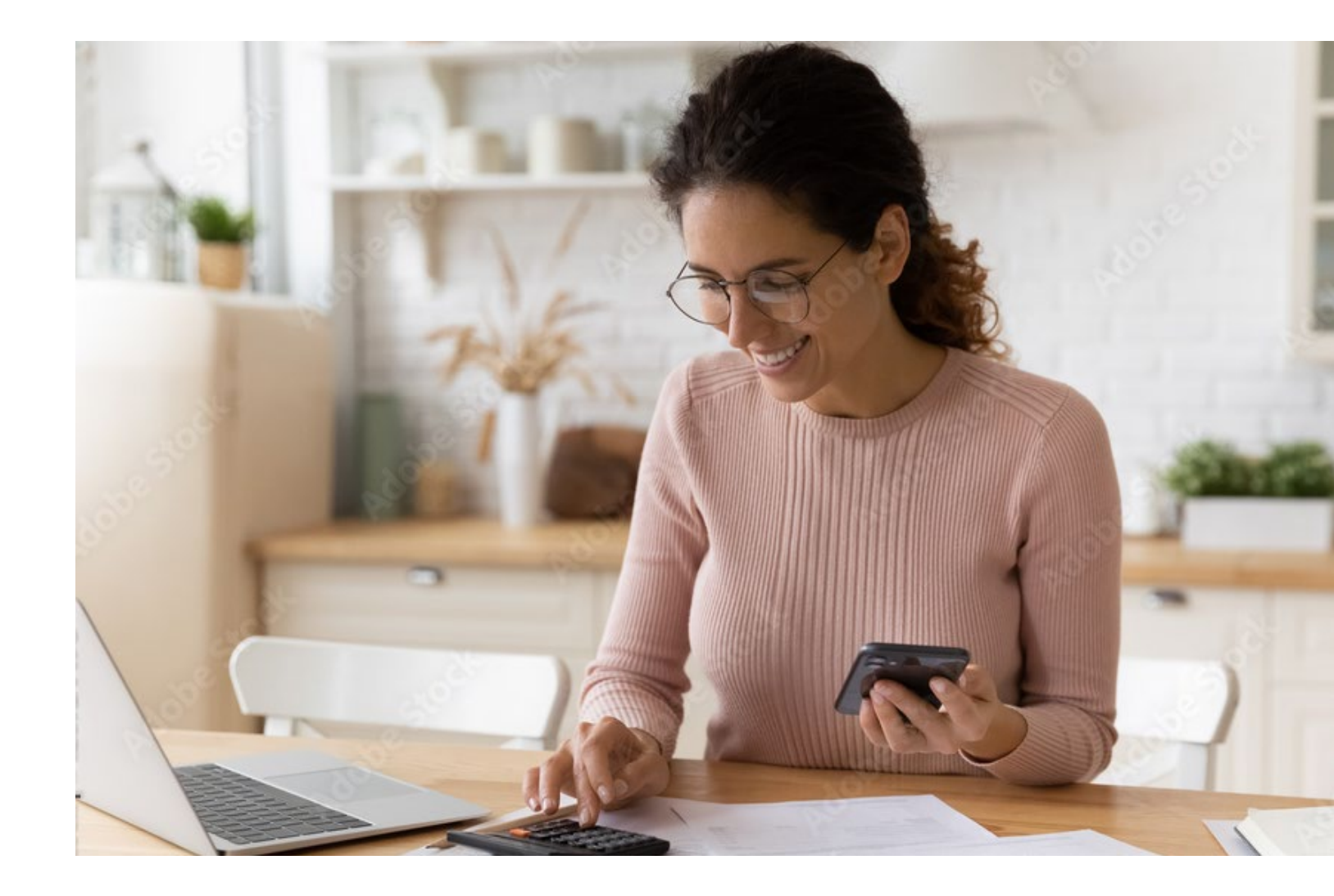

### How will I know if I need to submit documentation?

| First notice Documentation is needed                                                                                                    | Second notice<br>Receipt required reminder   | Third notice<br>Overdue                                | Final notice Debit card suspension                                                                                                    |
|----------------------------------------------------------------------------------------------------|----------------------------------------------|--------------------------------------------------------|----------------------------------------------------------------------------------------------------|
| Mail or letter                                                                                                    | Mail or letter                               | Mail or letter                                         | Mail or letter                                                                                                    |
| Sent within 7 business days after card swipe                                                                                                    | Sent ≈30 days after first notice             | Sent ≈15 days after second notice                      | Sent ≈15 days after third notice                                                                                                    |
| <ul> <li>Emails do not show specifics<br/>of claim due to privacy<br/>regulations</li> <li>To view specifics by logging<br/>in and access "Forms and<br/>Documents"</li> </ul> | Repeats debit card<br>substantiation request | Advises of debit card<br>suspension after 15 more days | <ul> <li>Advises card has been<br/>suspended temporarily</li> <li>To reinstate card: submit proper<br/>documentation or repay claim<br/>via online ACH or check</li> </ul> |

### Where to access debit card claim letters online

| laims Notification                  | S                |                                                                                                    |
|-------------------------------------|------------------|----------------------------------------------------------------------------------------------------|
| Debit Card Letter (Payment          | t Card Documenta | tion Request) 03/17/2021                                                                                                    |
| orms & Document                     | S                |                                                                                                    |
|                                     |                  | I want to                                                                                                    |
| FSA<br>1/1/2021 - 12/31/2021 Availa | able Balance (i) | Account Statements                                                                                                    |
| Account C                           | Overview >       | View, print and download statements for your account. Online statements include details on your account, including balances and transactions. |
| Help & Tools                        |                  | <u>FSA</u> Statements                                                                                                    |
| Contact Support                     | >                | Claims Notifications                                                                                                    |
| FAQs                                | >                |                                                                                                    |
| Forms & Documents                   | >                | Debit Card Letter (Payment Card Documentation Request) 03/17/2021                                                                             |
| Heaful Links                        |                  |                                                                                                    |

#### Online substantiation is preferred

However, you can mail, email or fax documents to substantiate your debit card purchase

Include the following with a cover letter:

- First and last name
- Employer name
- Last 4 of SSN
- Claim number, if you have it

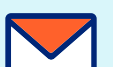

#### Mail

#### Optum

P.O Box 30516 Salt Lake City, UT 84130

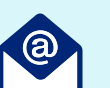

#### Email

optumclaims@optumbank.com

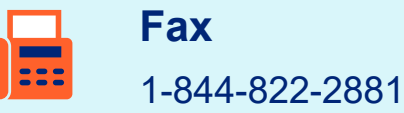

#### **Getting started: optumbank.com/tennessee**

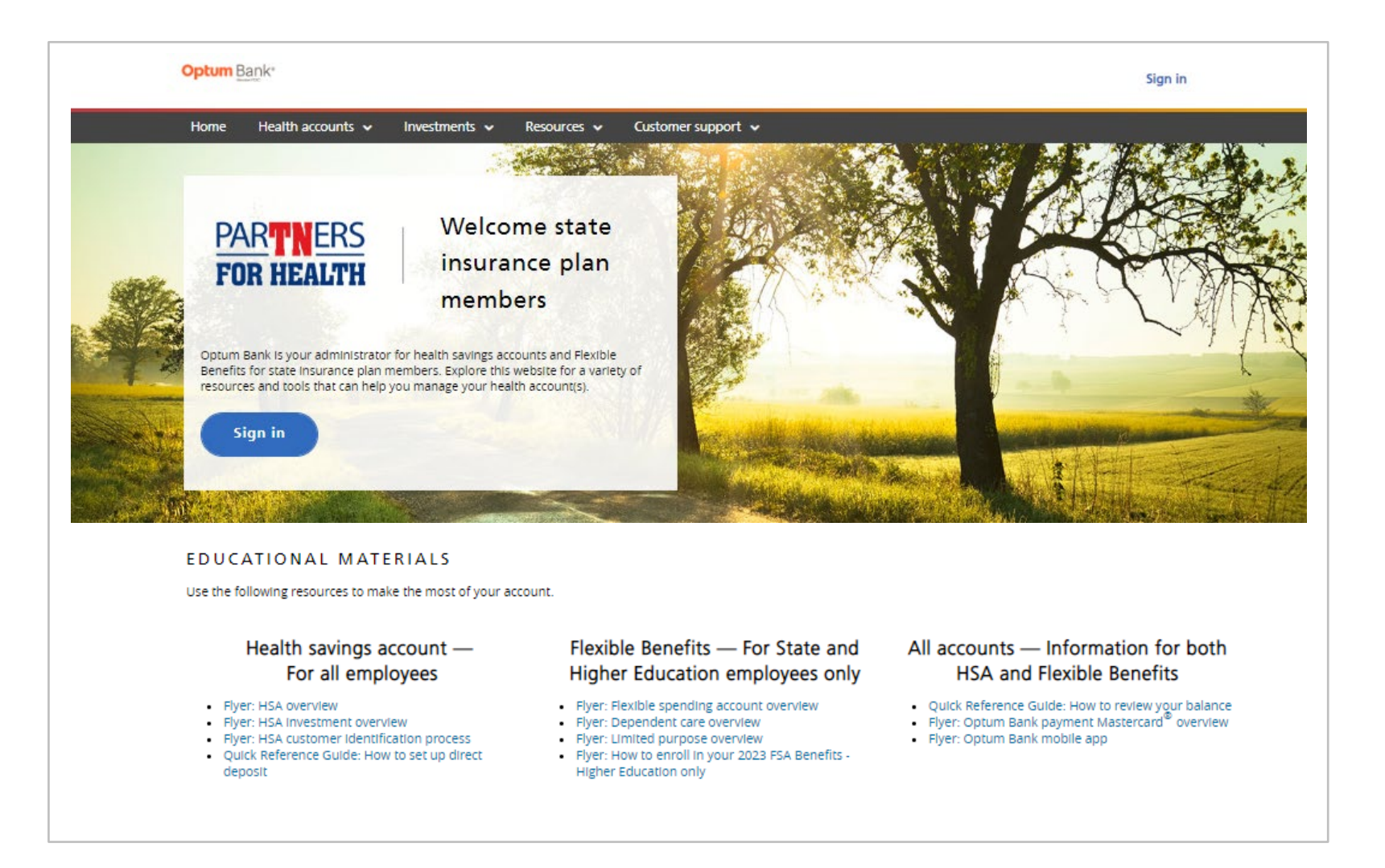

### **Optum Bank sign in page**

- Sign in via computer or mobile device using the Optum Bank app
- If this is the first time logging in, create a Health Safe ID

|                                                                                         | Help Register                                                           |
|-----------------------------------------------------------------------------------------|-------------------------------------------------------------------------|
| Username                                                                                | 6:46                                                                    |
|                                                                                         | Sign In                                                                 |
| Password                                                                                |                                                                         |
|                                                                                         | Help                                                                    |
| <b>-</b>                                                                                | HealthSafe ID*                                                          |
| <ul> <li>Remember my username on this <u>trusted device</u>. (Optional)</li> </ul>      | Sign in                                                                 |
| Sign in                                                                                 | ose your <u>meatinsaie iD</u> to sign in.                               |
|                                                                                         | Username                                                                |
| Register now                                                                            | Password                                                                |
| Forgot <u>username</u> or <u>password</u> ?                                             |                                                                         |
|                                                                                         | Remember my username on this <u>trust</u><br><u>device</u> . (Optional) |
|                                                                                         | Sign in                                                                 |
| Need Help?                                                                              | Register now                                                            |
| We're here for you. Call us toll-free at <u>1-844-553-7130</u> , During business hours. |                                                                         |
| Sign In Help > Accessibility Statement for Individuals with Disabilities 🛙              |                                                                         |
|                                                                                         |                                                                         |

Have your documentation ready to upload

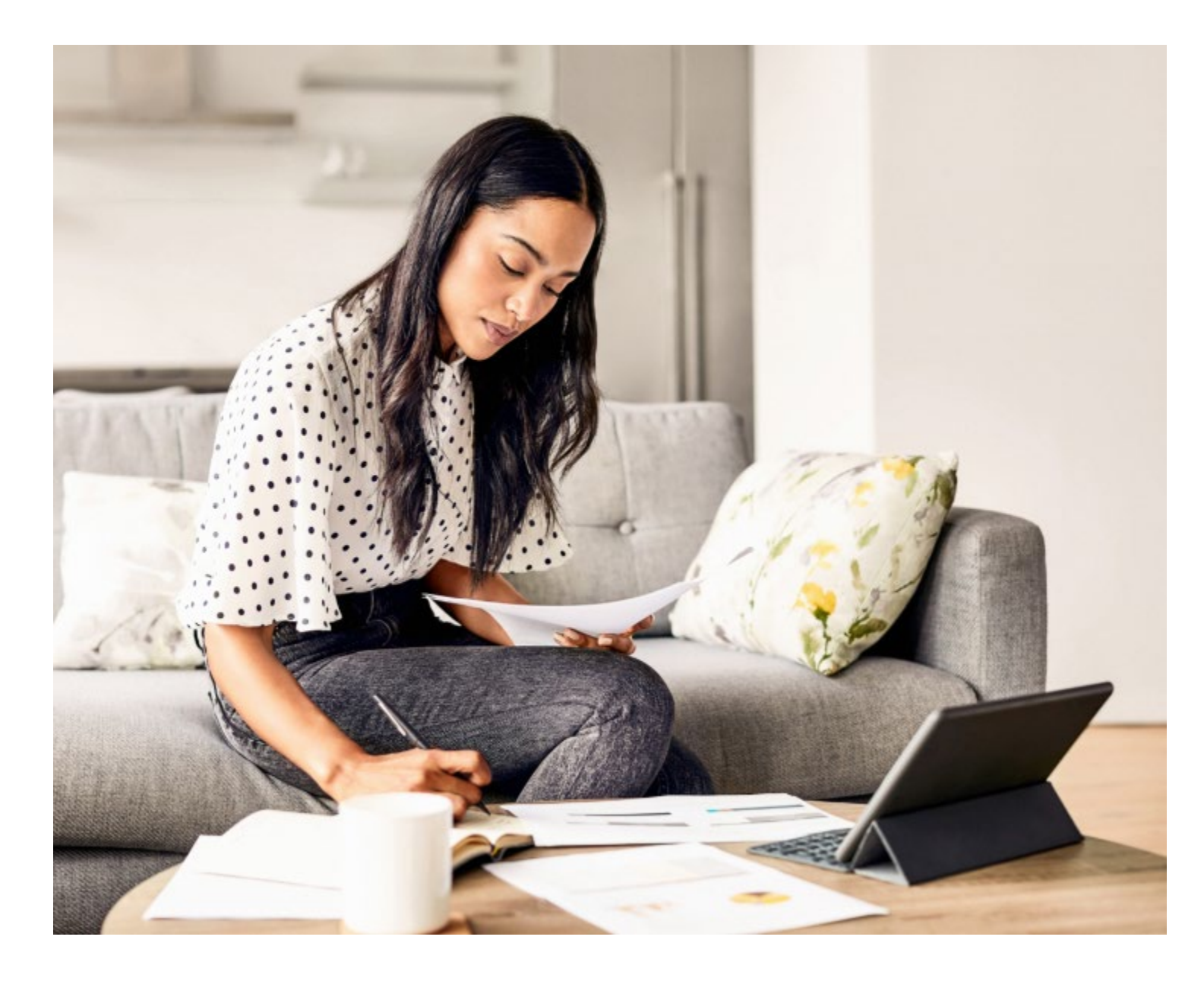

Detailed receipt or EOB need to have all this information:

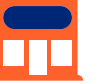

Name of provider or merchant

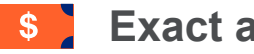

**Exact amount** of expense

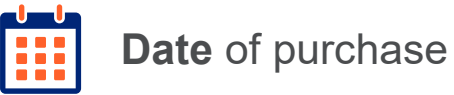

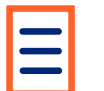

Detailed description of the service or items purchased

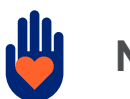

Name of patient

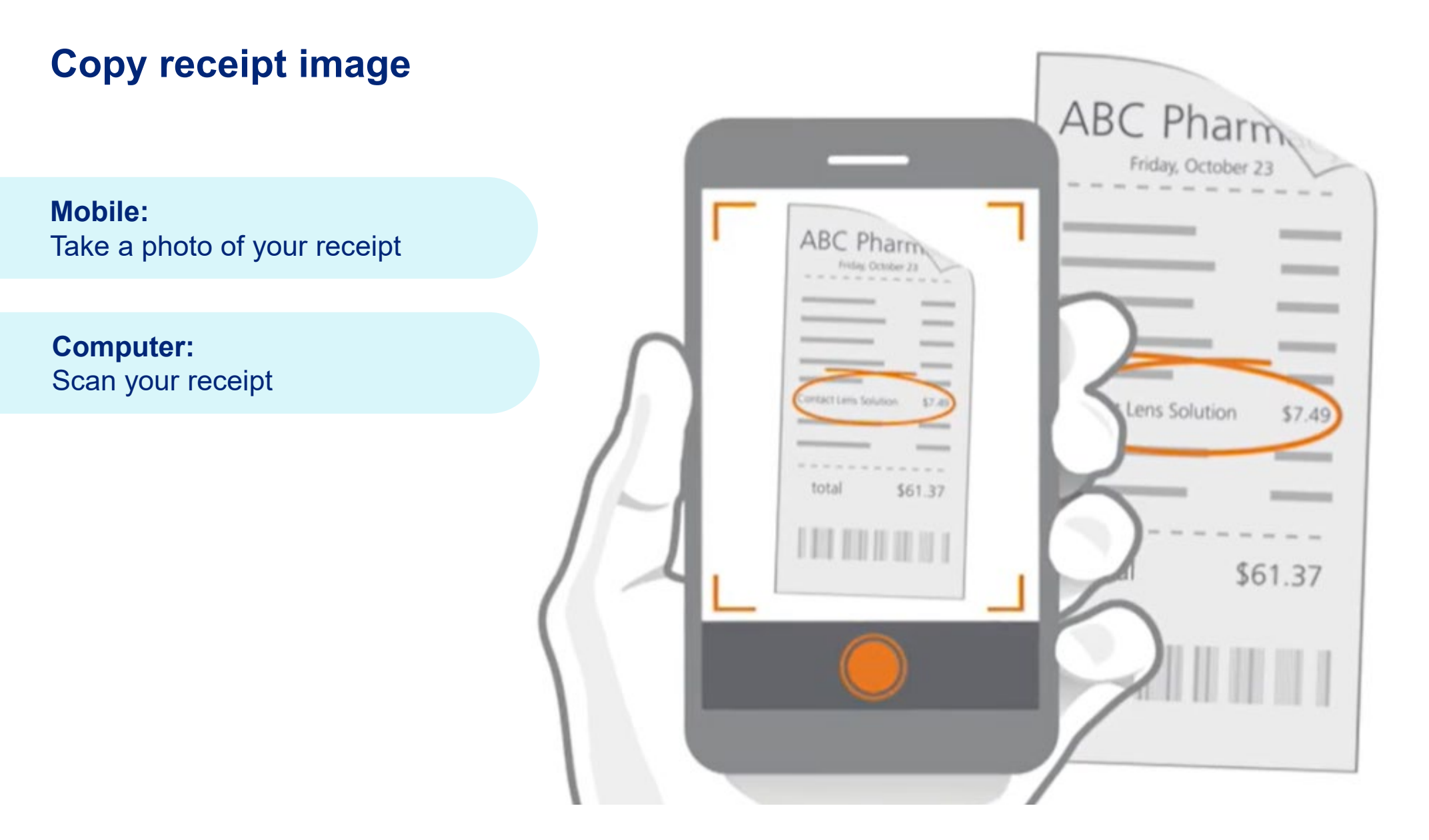

## Upload through your Medical FSA or Limited Purpose FSA account

![](_page_14_Picture_1.jpeg)

![](_page_15_Figure_0.jpeg)

![](_page_16_Figure_0.jpeg)

#### **Computer upload**

Or click "Upload from your computer"

Expense Amount

\$7.49

**Reimbursing From** 

FSA (Available Balance: \$1,672.63)

**Reimbursement Frequency** 

Just Once

**Total Reimbursement** 

\$7.49

Date of Service

Category Vision

Patient/Recipient

Johnsolt, Allne

Description

Contact lens solution

Receipts

Upload from your computer

Add from Receipt Vault

#### Computer upload, cont.

- Upload receipt scanned and saved on your computer
- Choose the file from where you saved it

| <b>Expense Amount</b><br>\$7.49                                                                       | Date of Service                    |
|----------------------------------------------------------------------------------------------------|------------------------------------|
| Reimbursing From                                                                                      | Category<br>Vision                 |
| Reimbursement Frequency                                                                               | Patient/Recipient<br>Johnson, Anne |
| Total Reimburcomont<br>\$7.49<br>Favorites<br>Recents<br>Macintosh HD<br>Pictures                     | Description                        |
| Desktop     Downloads     Documents     Applications     Fonts     @ Creative Cloud Files     Devices | omputer                            |
| Time Machine                                                                                          | t Vault                            |
| Options                                                                                               | Cancel Open                        |

#### Computer upload, cont.

Add your digital signature and click "Submit"

Note: Your digital signature requires it matches how your name is set up on your account.

- If it errors out, check to be sure you typed it correctly
- Adding characters like a space after your name will create an error

| First name | Last name |
|------------|-----------|
| Anne       | Johnson   |

By submitting this form, I certify that any expenses for which I am requesting reimbursement from my financial healthcare accounts were incurred by me and/or my spouse or eligible dependents, as permitted under my healthcare financial account programs. I will not see reimbursement for these same expenses under any other plan. I understand that expenses reimbursed to me may not be used to claim any federal tax deduction or credit. By acknowledging, I consider this as my electronic signature for this acknowledgement and submittal.

Submit Cancel

#### Mobile device upload

Access the photo of your receipt by tapping "Receipt"

![](_page_20_Picture_2.jpeg)

#### Mobile device upload, cont.

- Access photo library to upload image for transaction or claim
- When image is selected, you are directed back to the "Receipt Folder"

![](_page_21_Picture_3.jpeg)

#### Mobile device upload, cont.

• Click "Save"

• Use back arrow to add receipt

![](_page_22_Figure_3.jpeg)

#### Mobile device upload, cont.

Once back at the expense, click the "Submit" button

![](_page_23_Picture_2.jpeg)

![](_page_24_Figure_0.jpeg)

#### **Expense reviews**

- Most expense reviews are completed in 5 business days
- Be sure to check back after that time to be sure your expense no longer "Needs Your Attention"

![](_page_25_Picture_3.jpeg)

#### Still "Needs Your Attention" after 5 business days?

![](_page_26_Picture_1.jpeg)

You will be notified via email or mailed letter

Review the documentations you sent Does it meet the criteria discussed earlier? If not, provide additional documentation

#### Have questions?

Call us at the number on the back of your card.

![](_page_26_Picture_7.jpeg)

#### **Contact information**

- Be sure your contact information is up to date
- Make changes on the mobile app or sign into your account at optumbank.com/Tennessee
- If updating your mailing address with Optum, remember to also update any information with your employer

![](_page_27_Picture_4.jpeg)

#### What if you have more questions?

![](_page_28_Picture_1.jpeg)

Call Optum Bank Customer Care 1-866-600-4984

Visit

www.optumbank.com/tennessee

![](_page_28_Picture_5.jpeg)

![](_page_28_Picture_6.jpeg)

![](_page_29_Picture_0.jpeg)

![](_page_29_Picture_1.jpeg)

# Thank you for attending

![](_page_30_Picture_1.jpeg)

![](_page_31_Picture_0.jpeg)

Optum is a registered trademark of Optum, Inc. in the U.S. and other jurisdictions. All other brand or product names are the property of their respective owners. Because we are continuously improving our products and services, Optum reserves the right to change specifications without prior notice. Optum is an equal opportunity employer.

© 2023 Optum, Inc. All rights reserved.

#### Investments are not FDIC insured, are not bank guaranteed by Optum Bank® or its subsidiaries and might lose value.

Health savings accounts (HSAs) are individual accounts offered or administered through Optum Bank<sup>®</sup>, Member FDIC. HSAs are subject to eligibility requirements and restrictions on deposits and withdrawals to avoid IRS penalties. State taxes may apply. Fees may reduce earnings on account.

Flexible spending accounts (FSAs), dependent care assistance programs (DCAPs), health reimbursement arrangements (HRAs), Commuter and Parking Benefits, Tuition Assistance Plans, Adoption Assistance Plans, Surrogacy Assistance Plans, Wellness Benefits, and Lifestyle Accounts (collectively, "Employer-Sponsored Plans") are administered on behalf of your plan sponsor by Optum Financial, Inc. ("Optum Financial") and are subject to eligibility and restrictions. Employer-Sponsored Plans are not individually owned and amounts available under the Employer-Sponsored Plan are not FDIC insured.

This communication is not intended as legal or tax advice. Federal and state laws and regulations are subject to change. Please contact a legal or tax professional for advice on eligibility, tax treatment, and restrictions. Please contact your plan administrator with questions about enrollment or plan restrictions.

Hypothetical examples are for illustrative purposes only. All events, persons and results described herein are entirely fictitious and amounts will vary depending on your unique circumstances. Any resemblance to real events or persons, living or dead, is purely coincidental. Current rates are variable and may change at any time. Individual circumstances may vary.